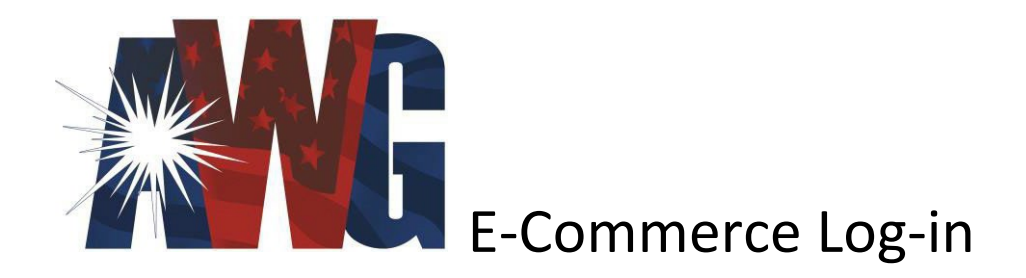

#### https://shop.awggases.com/

To place an order:

- Log in to your account (if you don't have an AWG E-commerce log-in, please contact us)
- In the selections at the top hit shop My order lists
  - I have created a list for you for the items you have ordered from us in the past. All of these will be in this order list.
  - o From your order list you can update the quantity of each gas and click add to cart
- If you need to order an item you have not gotten before you can search for it in the Search field in the top right.
  - If you have any questions on finding what you need to order please contact <u>CustomerService@awggases.com</u> or <u>Patrick.Dove@awggases.com</u> for assistance on finding new items.
- Once you have added all the items to your cart you can proceed with placing your order by clicking on your shopping cart in the top right
- Please enter any extra notes you want on your order in the "Additional information" section when checking out
  - Please specify room number you want the product delivered to
  - Any extra information for our driver is helpful (Contact name, phone number, delivery instructions, etc.)
  - o If you order a liquid cylinder please include the pressure needed in this field
- You have the option when checking out to bill this order to your account or add a credit card for the order.
- Once you hit Accept order you will receive a confirmation for your order.

Please let us know if you have any additional questions.

Angie Radebaugh | Customer Service Manager – South Division 859.595.7511 Angie.radebaugh@awggases.com

Patrick Dove | Customer Service Rep – Lexington 859.321.8303 Patrick.Dove@awggasses.com

AWG Customer Service 859.252.7667 or 800.967.6874 Customer.Service@awggases.com

### **Initial Login**

You will receive a password reset from our platform. The email would have come from Customer Service <customerservice@awggases.com>

Navigate to <a href="https://shop.awggases.com/">https://shop.awggases.com/</a>

In the upper right corner, move your cursor over "Your Account".

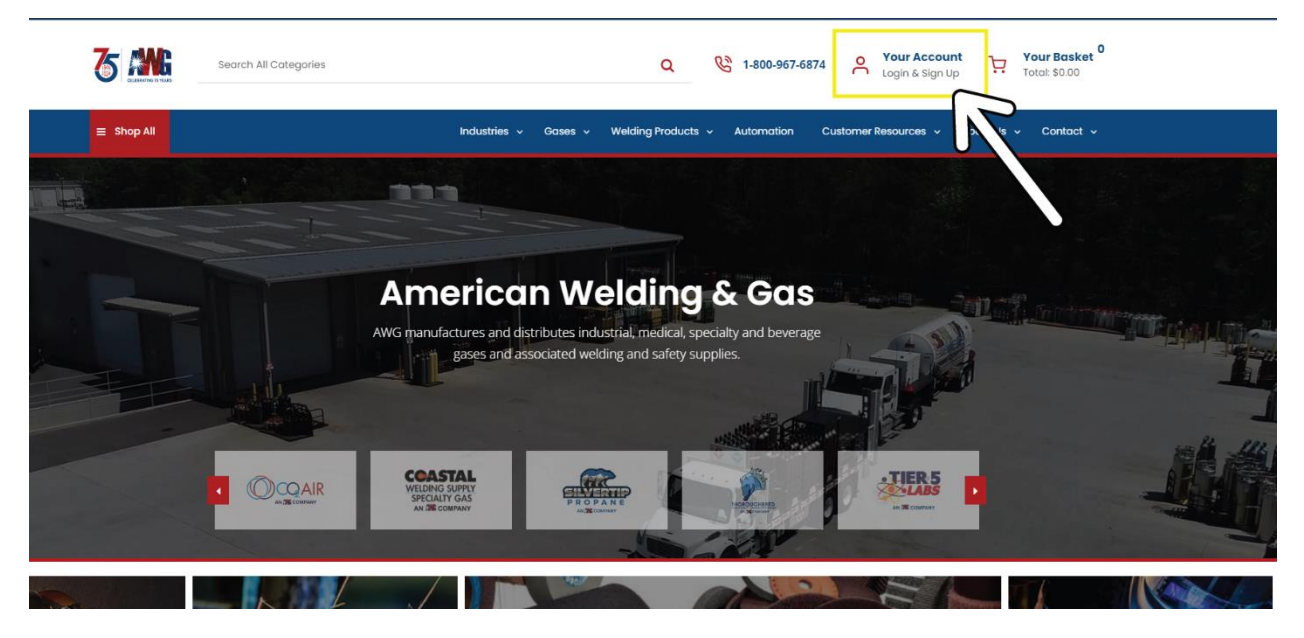

## Click the "Sign In" button.

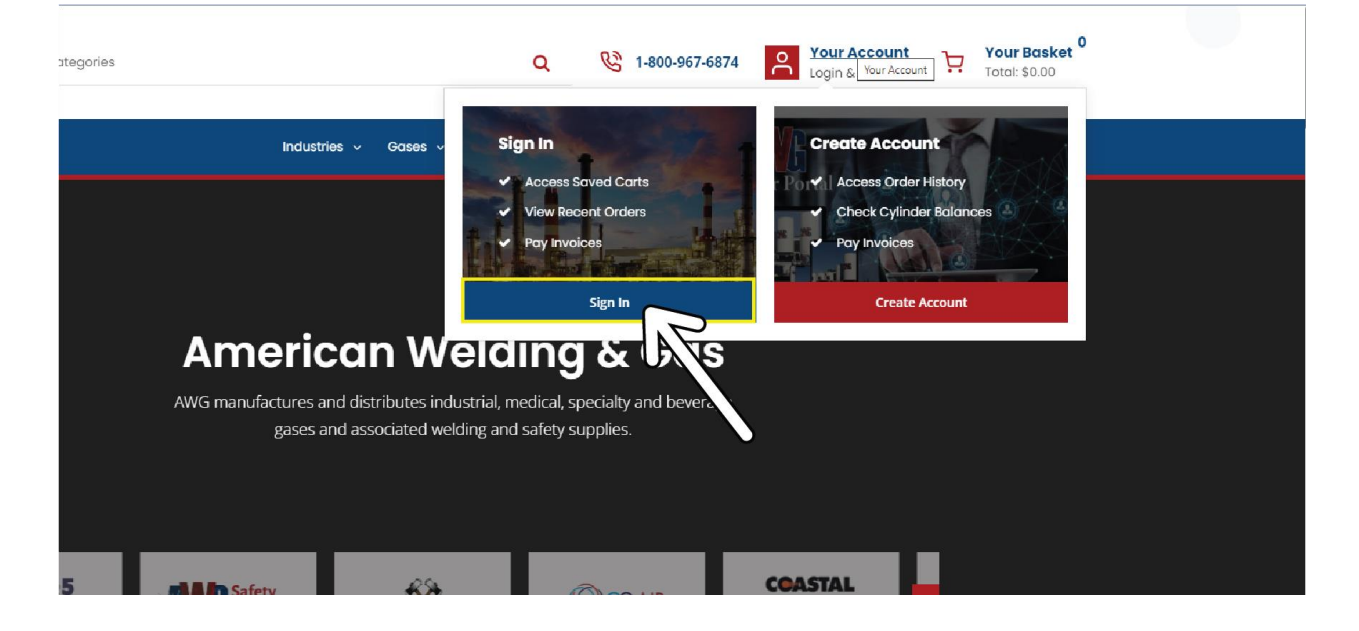

In the fields provided enter your email address and the temporary password. Click the "Sign in" button.

| Sign In          |                  |                                |
|------------------|------------------|--------------------------------|
| Email *          |                  |                                |
|                  |                  | New Customer?                  |
| Password *       |                  | - Sign up for an account today |
|                  |                  |                                |
|                  |                  | Create Account                 |
| Remember me      | Forgot password? |                                |
| Sigr             | n in             |                                |
| 1 <sup>7</sup> - |                  |                                |
|                  |                  |                                |

You will be prompted to enter your **Username**. The username should be different than the email address, or it may be the same.

| Two Step Login                          | × |
|-----------------------------------------|---|
| Please provide <mark> username -</mark> |   |
| Enter Your <mark>Username</mark>        |   |
| Login                                   |   |
|                                         |   |

# **My Account**

Once signed into your account the Dashboard will be your landing page. This is customizable, you can move the tiles and rearrange your view.

You can access orders, invoices and other information from the tiles or the dropdown menu by clicking on "Your Account" in the upper right corner of the page.

| My Account           |  |  |  |
|----------------------|--|--|--|
| Dashboard            |  |  |  |
| Profile              |  |  |  |
| Orders               |  |  |  |
| Addresses            |  |  |  |
| Credit Cards         |  |  |  |
| Product List         |  |  |  |
| Sales Quotations     |  |  |  |
| Frequently Purchased |  |  |  |
| Saved Carts          |  |  |  |
| Contract Items       |  |  |  |
| Quick Lists          |  |  |  |
| Management Tools     |  |  |  |
| Account Overview     |  |  |  |
| Invoice History      |  |  |  |
| Cost Centers         |  |  |  |
| Departments          |  |  |  |
| Users                |  |  |  |
|                      |  |  |  |
| 😃 Logol Contact us   |  |  |  |

### View and Pay Invoices

To pay an invoice, click on "Account Overview" or "Invoice History" under the Management Tools section of the menu. At the top left of the frame, you will have a few tabs to access the functions. Clicking the "Invoices" tab gives you the ability to select an invoice to pay.

| Shop All                            | Industries 🗸 Gases 🗸 | Welding Products 🗸 Automa | tion Customer Resources 🗸 About Us 🗸 Cont |
|-------------------------------------|----------------------|---------------------------|-------------------------------------------|
| ccount Overview Invoices Statements |                      |                           | Home / My Account / Account Ove           |
| R.                                  |                      |                           |                                           |
| activity Totals & Business Terms    |                      | Aging                     |                                           |
| ustomer Balance                     | \$389.83             | Current                   | \$3                                       |
| urrent Payments                     | \$0.00               | 1 - 30 Days               |                                           |
| ustomer Adjustment Balance          | \$0.00               | 31 - 60 Days              |                                           |
| redit Limit                         | \$15,000.00          | 61 - 90 Days              |                                           |
| ustomer Past Due Balance            | \$0.00               | 91+ Days                  |                                           |

You can use the filters in the header row to sort and filter the invoices to help identify the needed invoice.

To select an invoice or multiple invoices, place a check in the box on the same line. A blue "Pay Now" button will display in the upper right corner of the frame. Selecting it will take you to the payment screen.

| ≡ Shop All                                     | Industries - Gases - Wel    | ding Products 🗸 Automation Custo             | mer Resources 🗸 About Us 🗸 Contact 🗸 |
|------------------------------------------------|-----------------------------|----------------------------------------------|--------------------------------------|
| Account Overview Invoices Statements           |                             |                                              | Home / My Account / Invoices         |
| Sarah Foster access                            |                             |                                              | Pay Now                              |
| Pay Payment Status Invoice POD Doc Id   Unpaid | Order ID Type               | PO Date (From - To)<br>07-28-2024 - 01-28-20 | Amount 1 Balance 1 Age               |
|                                                | voice Note: Unpaid invoice: | s are not filtered by selecting a date ra    | nge                                  |
|                                                |                             |                                              | -                                    |
|                                                |                             |                                              | Export                               |

- Clicking the "Pay Now" at the bottom of the Invoice summary will open the credit card processing window.
- You can return to the previous page by clicking "Return to Invoices" in the upper right corner of the page.
- You can export the invoice page as .XLS or .CSV by clicking the "Export" button at the bottom of the page.

## Users

Users can add additional users to their account in the "Your Account" menu, clicking on "Users".

A single user can access multiple accounts. The user can access an account with the same email on all accounts, but with different usernames.

### Password Reset

If you cannot remember your password, or would like to reset your password, click "Forgot password?" under the password field in the "Sign In" frame. To navigate to the "Sign In" screen move your cursor over "Your Account". Click on the "Login & Sign Up" frame.

When you reset your password, it requires you to have your Username too. Click on the "Do you have a username?" link to open the field and add your username.

| The search search     | All Categories                      |                                    | Q                   | 1-800-967-6874 O Your Account<br>Login & Sign Up |                 |
|-----------------------|-------------------------------------|------------------------------------|---------------------|--------------------------------------------------|-----------------|
| ≡ Shop All            |                                     | Industries 🗸 Gases 🗸 Welding Produ | cts - Automation Cu | stomer Resources 👻 About Us 👻 Contact 🗸          |                 |
| Home / Password Reset |                                     |                                    |                     |                                                  |                 |
|                       | Forgot your pass                    | word?                              |                     |                                                  |                 |
|                       | We'll email you instructions on how | to reset it.                       |                     |                                                  |                 |
|                       | Your email address                  |                                    |                     |                                                  |                 |
|                       |                                     |                                    |                     |                                                  |                 |
| 1                     | Do you have a username?             |                                    |                     |                                                  |                 |
|                       | Email instructions                  |                                    |                     |                                                  |                 |
|                       |                                     |                                    |                     |                                                  |                 |
|                       |                                     |                                    |                     |                                                  |                 |
|                       | Quick Links                         | Customer Resources                 | Categories          | Contact Us                                       |                 |
|                       |                                     | Information Brochures              |                     | <b>(</b> 800) 967-6874                           |                 |
| 1949                  | Login                               | Terms & Conditions                 |                     | ☑ customerservice@awggases.com                   |                 |
| 2024                  |                                     | Privacy Policy                     |                     | f 🖾 in                                           |                 |
| CELEBRATING 75 YEARS  |                                     |                                    |                     |                                                  |                 |
|                       |                                     | Manufacturer Links                 |                     |                                                  | Curry is online |

Add your email address and Username in the fields provided. Click the "Email instructions" button

| 5 August Search       | All Categories                                                    |                              | Q                    | 67-6874             | O Your Account<br>Login & Sign Up |              |
|-----------------------|-------------------------------------------------------------------|------------------------------|----------------------|---------------------|-----------------------------------|--------------|
| ≡ Shop All            | Indus                                                             | tries 🗸 Gases 🗸 Welding Prod | ucts - Automation Ci | ustomer Resources 🗸 | About Us 🖌 Contact 🗸              |              |
| Home / Password Reset |                                                                   |                              |                      |                     |                                   |              |
|                       | Forgot your passwor                                               | d?                           |                      |                     |                                   |              |
|                       | We'll email you instructions on how to rese<br>Your email address | et it.                       |                      |                     |                                   |              |
|                       |                                                                   |                              |                      |                     |                                   |              |
|                       | Username                                                          |                              |                      |                     |                                   |              |
|                       |                                                                   |                              |                      |                     |                                   |              |
|                       | Email instructions                                                |                              |                      |                     |                                   |              |
|                       |                                                                   |                              |                      |                     |                                   |              |
|                       | Quick Links                                                       | Customer Resources           | Categories           | Con                 | ntact Us                          |              |
| 72                    |                                                                   | Information Brochures        |                      | د (                 |                                   |              |
| 1949                  | Login                                                             | Terms & Conditions           |                      |                     | customerservice@awggases.com      |              |
|                       | My Account                                                        | Privacy Policy               |                      | ft                  | 🖸 in                              |              |
| CELEBRATING 75 YEARS  |                                                                   |                              |                      |                     |                                   | Chat with us |

If you have any questions, please email them to <a>ecommerce@awggases.com</a>